## **SpringerLink**

- 1. Go to the website <u>http://link.springer.com/search?showAll=false</u> or find an article in the discovery tool.
- 2. Click "Sign up / Log in" (top right corner).

| Search Search |  |
|---------------|--|

3. Click "Access via your institution".

## Welcome back. Please log in.

| Email                              | Password            |
|------------------------------------|---------------------|
| Log in                             | Forgotten password? |
| » Log in using a corporate account |                     |
| » Access via your institution      |                     |
| » Problems logging in?             |                     |

4. Search for **"Nordhausen**" and click on **"**University of Applied Sciences Nordhausen".

| Find your institution: (e.g. University College London) |  |
|---------------------------------------------------------|--|
| Nordhausen                                              |  |
| Find                                                    |  |
| Alternatively, <u>log in with your Springer account</u> |  |
| Results:                                                |  |
| University of Applied Sciences Nordhausen               |  |

Access subscription content by using your institution's login system

5. Enter your access data in the following window. These are the same as for the email account.

| Anmelden t   | el Springer SBM   |
|--------------|-------------------|
| Benutzernai  | ne                |
|              |                   |
| Passwort     |                   |
| 🛙 Keine dau  | erhafte Anmeldung |
| 🗏 Zustimmu   | na für diesen     |
| Dienstanbiet | er zurücknehmen   |
|              | Anmelden          |

Springer LIVE

6. Confirm the information release.